ESTADO DO TOCANTINS SECRETARIA DA EDUCAÇÃO E CULTURA SUPERINTENDÊNCIA DE TECNOLOGIA DA INFORMAÇÃO COORDENADORIA DE APOIO E RECURSOS TECNOLÓGICOS COORDENADORIA DE SISTEMAS

> SGE – SISTEMA DE GESTÃO ESCOLAR DIÁRIO –WEB MANUAL DO PROFESSOR

> > PALMAS, ABRIL DE 2011

ESTADO DO TOCANTINS SECRETARIA DA EDUCAÇÃO E CULTURA SUPERINTENDÊNCIA DE TECNOLOGIA DA INFORMAÇÃO COORDENADORIA DE APOIO E RECURSOS TECNOLÓGICOS COORDENADORIA DE SISTEMAS

> SGE – SISTEMA DE GESTÃO ESCOLAR DIÁRIO –WEB MANUAL DO PROFESSOR

> > PALMAS, ABRIL DE 2011

# ÍNDICE

| 1. APRESENTAÇÃO                                | 4  |
|------------------------------------------------|----|
| 2. ACESSANDO O SISTEMA                         | 5  |
| 3. ACESSANDO O SISTEMA PELA PRIMEIRA VEZ       | 7  |
| 3.1. ALTERANDO A SENHA PADRÃO                  | 8  |
| 3.2 ACESSANDO O SISTEMA COM A SENHA DEFINITIVA | 10 |
| 4. MENUS E TELA INICIAL DO SISTEMA             | 12 |
| 5. ACESSANDO O DIÁRIO                          | 13 |
| 5.1 REGISTRAR CONTEÚDOS                        | 14 |
| 5.2 VISUALIZAR CONTEÚDOS JÁ REGISTRADOS        | 16 |
| 5.3 ALTERAR CONTEÚDOS REGISTRADOS              | 17 |
| 5.4 EXCLUIR CONTEÚDOS REGISTRADOS              | 18 |
| 5.5 COPIAR CONTEÚDOS PARA OUTRA TURMA          | 18 |
| 5.6 REGISTRAR FREQUENCIA                       | 19 |
| 5.7 IMPRIMIR RELATÓRIO DE FREQUENCIA           | 21 |
| 5.8 REGISTAR NOTAS                             | 23 |
| 5.9 IMPRIMIR RELATÓRIO DE NOTAS                | 24 |
| 5.10 OUTROS RELATÓRIOS E GRÁFICOS              | 25 |
| 6. SUPORTE AO DIÁRIO                           | 27 |
| 7. NAVEGADORES SUPORTADOS PELO SISTEMA         | 28 |
| 8. REQUISITOS TÉCNICOS                         | 29 |

Índice de figuras

| figura 1   | .5 |
|------------|----|
| figura 2   | .5 |
| figura 3   | .8 |
| figura 4   | .9 |
| figura 51  | 10 |
| figura 61  | 11 |
| figura 71  | 13 |
| figura 81  | 14 |
| figura 91  | 15 |
| figura 101 | 15 |
| figura 11  | 16 |
| figura 121 | 17 |
| figura 131 | 18 |
| figura 141 | 18 |
| figura 151 | 19 |
| figura 16  | 20 |
| figura 17  | 21 |
| figura 18  | 21 |
| figura 19  | 22 |
| figura 20  | 23 |
| figura 21  | 24 |
| figura 22  | 24 |

# **1. APRESENTAÇÃO**

Com a crescente necessidade de gerenciar os dados escolares de forma automatizada que venham dar não apenas agilidades aos processos internos da administração escolar, mas também dar apoio a qualquer processo de tomada de decisões em áreas de planejamento estratégico, controle gerencial e/ou controle operacional, propomos a implantação do sistema de Diário Web na Rede Estadual de Ensino, como forma de subsidiar o trabalho do professor na sala de aula.

A demanda por um gerenciamento planejado e monitorado é extremamente necessária nos dias atuais, visando à minimização de recursos humanos e de tempo para execução de operações e rotinas administrativas.

A implantação do sistema de gerenciamento de dados escolares, freqüência, notas, conteúdos e demais dados da vida acadêmica do aluno garantirá a informatização do trabalho do professor.

# 2. ACESSANDO O SISTEMA

Para acessar o Sistema de Gerenciamento de Dados Escolares – Diário Web, digite o seguinte endereço no navegador de sua preferência: HTTP://sge.seduc.to.gov.br, como sugere a *figura 1*.

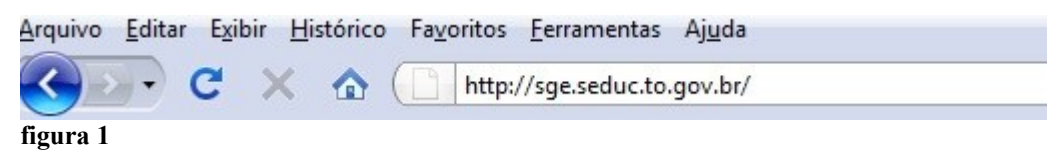

Após o carregamento da página será mostrada a seguinte tela:

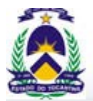

Secretaria da Educação Sistema de Gestão Escolar

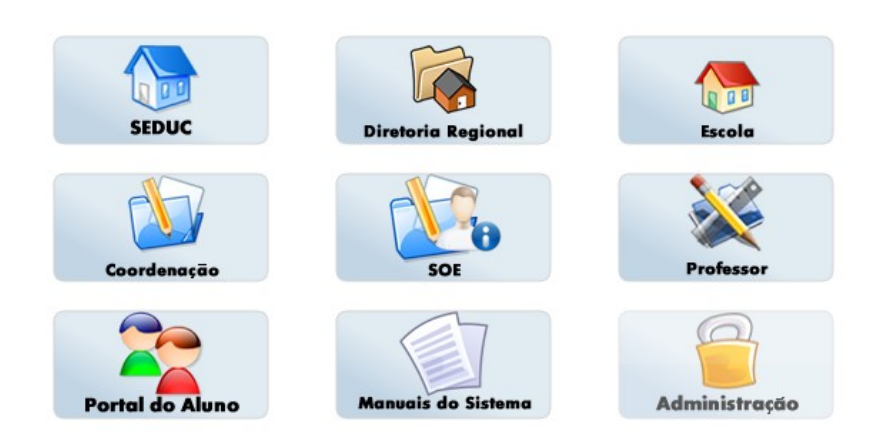

### figura 2

Neste, momento sugerimos que o endereço da tela principal seja adicionado aos favoritos do navegador que você utiliza, seguindo os passos:

Clique no menu *Favoritos* do navegador e depois em *Adicionar a favoritos;*

 Na janela de *Adicionar um favorito*, mude o nome do favorito se desejar, senão, clique em *Adicionar* para gravar o endereço do diário web.

Seguindo os passos citados acima, o acesso ao sistema será facilitado, pois toda vez que desejar acessar o diário web, basta clicar no menu *Favoritos* do seu navegador, localizar o endereço do diário, clicar sobre ele, para acessar o sistema.

# **3. ACESSANDO O SISTEMA PELA PRIMEIRA VEZ**

Para acessar o sistema pela primeira vez é necessário estar cadastrado no sistema. A pessoa responsável para efetuar o seu cadastro no diário web é o Secretário da Unidade Escolar.

Quando você é cadastrado no sistema, serão criados, automaticamente, um usuário e senha padrão, **PROFESSOR** e **123456**, respectivamente. Este usuário e senha deverão alterados no primeiro acesso ao sistema.

Ao acessar o sistema pela primeira vez, será solicitado que seja alterados usuário e senha, conforme mostra a tela a seguir. Figura 3.

Será solicitado que você digite sua matrícula funcional, o usuário e senha padrão (**PROFESSOR, 123456**), para ter acesso ao sistema pela primeira vez, como mostra a figura abaixo.

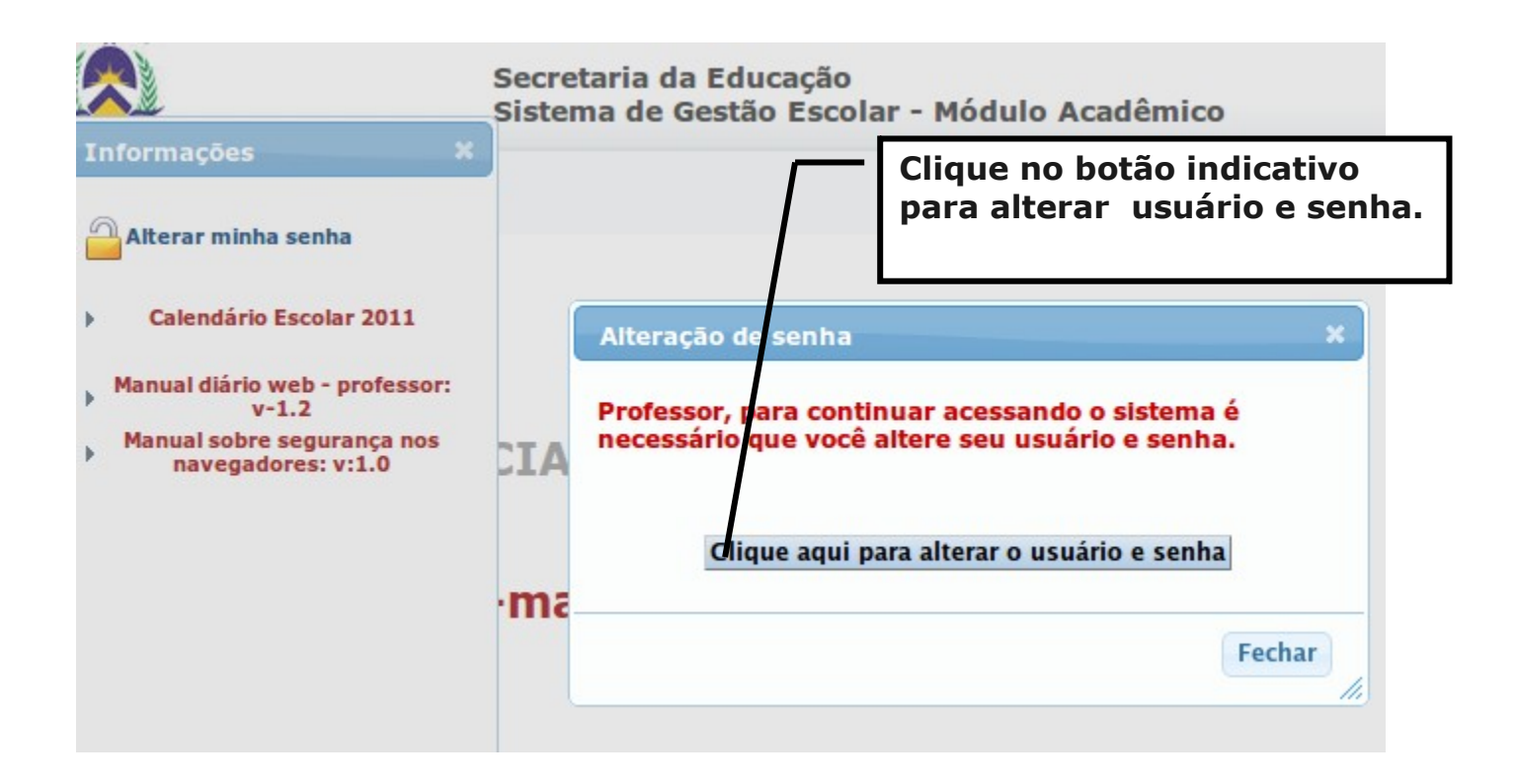

figura 3

## 3.1. ALTERANDO A SENHA PADRÃO

Após realizar o procedimento descrito no item 3, será carregada a tela de solicitação de alteração de usuário e senha.

Após clicar no botão indicativo de alteração de senha, você será levado à tela de alteração de senha e usuário, conforme **figura 4**. Digite o novo usuário e senha. Observe as mensagens emitidas pelo sistema.

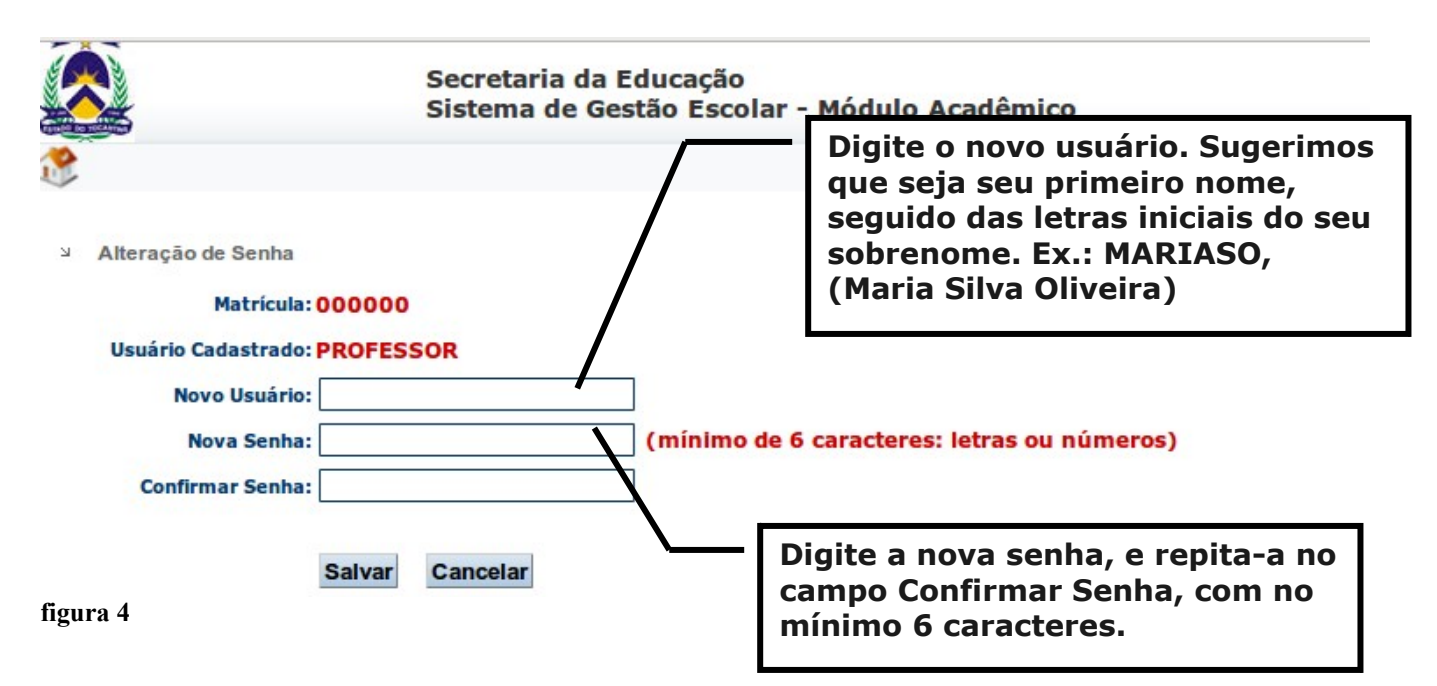

Altere seu **usuário** para um nome que você lembre com facilidade, de preferência seu primeiro nome. Caso use o seu nome como **usuário**, e este tem acento, evite usar o acento.

A senha deve ter no mínimo 6 caracteres, pode ser números, letras ou letras e números. O sistema configura automaticamente, tanto o **usuário** como a **senha** para caracteres maiúsculos.

A criar a nova senha, o sistema solicita que você confirme-a novamente, evitando erros que possam ocorrer no momento da digitação.

Após, efetuar os procedimentos solicitados e se não houve nenhum problema quanto à gravação dos dados, será emitida uma mensagem informando que a operação foi bem sucedida, conforme mostra a figura a seguir.

|   |                                                                          | Secretaria<br>Sistema de                 | da Educação<br>Gestão Escolar - Módulo Acadêmico                 |                        |
|---|--------------------------------------------------------------------------|------------------------------------------|------------------------------------------------------------------|------------------------|
| 2 |                                                                          |                                          | Unidade Escolar: 🔗                                               | Período letivo: 2011 V |
| К | Alteração de Senha<br>Matrícula:<br>Usuário Cadastrado:<br>Novo Usuário: | [                                        |                                                                  |                        |
|   | Nova Senha:                                                              |                                          | (mínimo de 6 caracteres: letras ou números)                      |                        |
|   | Confirmar Senha:                                                         | Salvar Cancelar<br>ados alterados com su | cesso. Clique em "Sair do sistema" e entre novamente c<br>dados. | om os novos            |

#### figura 5

Se a operação de alteração de senha foi bem sucedida, clique em "Sair do Sistema", na barra inferior direita do sistema e efetue o acesso ao sistema novamente.

### 3.2 ACESSANDO O SISTEMA COM A SENHA DEFINITIVA

Acesse o endereço do sistema, conforme descrito no item 2, ou acione o menu favoritos e clique no link favorito do **diário web** que fora salvo. Será carregada novamente a tela de acesso, digite sua matrícula funcional, seu novo usuário e nova senha e clique no botão **entrar**, como ilustra a figura a seguir.

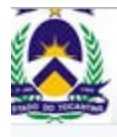

#### **CONTROLE DE ACESSO**

|     | Matrícula:           |  |
|-----|----------------------|--|
|     | Usuário:             |  |
| NO. | Senha:               |  |
| 111 | período letivo: 2011 |  |
|     |                      |  |
|     | Entrar Limpar        |  |

figura 6

# 4. MENUS E TELA INICIAL DO SISTEMA

Se sua matricula, usuário e senha estiverem corretos será, então, carregada a tela principal do sistema de diário web.

Observe que serão apresentados apenas dois menus: **Acadêmico e Sair,** veja figura abaixo.

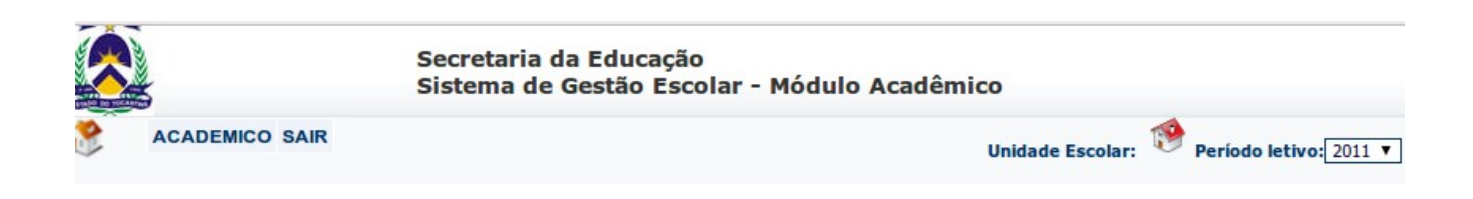

## GERENCIAMENTO DE DADOS ESCOLARES DIÁRIO WEB

# E-mail: sge.seduc@gmail.com

Naveque pelo sub-menu para acessar a tela do diário de classe, seguindo a sequência: ACADÊMICO > PROFESSOR > DIÁRIO DE CLASSE Apenas passe o mouse sobre o menu para acessar seus sub-menus.

# **5. ACESSANDO O DIÁRIO**

Clique no menu **ACADÊMICO > professor > Diário de Classe**, para acessar a tela do Diário de Classe.

O Diário de classe é composto pelas seguintes abas (telas):

- Conteúdos;
- Freqüência;
- Notas por turma;
- Notas por alunos;
- Notas Conselho de Classe;
- Relatórios.

Veja figura abaixo.

|       |                           | Secretaria d<br>Sistema de (                       | a Educação<br>Gestão Escolar - | Módulo Acadêmico            |                 |                                                  |                        |
|-------|---------------------------|----------------------------------------------------|--------------------------------|-----------------------------|-----------------|--------------------------------------------------|------------------------|
| ۴     | ACADEMICO SAIR            |                                                    |                                |                             |                 | Unidade Escolar: 🏫                               | Período letivo: 2011 V |
| urma: | Selecione a turma V       | ]                                                  | Disciplina: Ag                 | uardando seleção da turma 🔻 |                 |                                                  |                        |
| Conte | udo Frequência N          | Notas por turma                                    | Notas por aluno                | Notas Conselho de Classe    | Relatórios      |                                                  |                        |
|       | Turma:                    |                                                    |                                | Disciplina:                 |                 |                                                  |                        |
|       | Quantidade(s) de aula(s): | ✓ <sup>®</sup> 1 <sup>©</sup> 2<br>(obs.: se já ex | 3<br>iste uma aula grava       | ida no sistema com a mesma  | ı data, para re | gistrar a segunda ou terceira, selecione 2 ou 3) |                        |
|       | Data:                     | <li></li>                                          | <br>(dd/mm/aaaa)               |                             |                 |                                                  |                        |
|       |                           |                                                    |                                |                             |                 |                                                  |                        |
|       |                           |                                                    |                                |                             |                 |                                                  |                        |
|       | Conteúdo:                 | <b>~</b>                                           |                                |                             |                 |                                                  |                        |
|       |                           |                                                    |                                |                             | /               |                                                  |                        |
|       |                           |                                                    |                                |                             |                 |                                                  |                        |
|       |                           | Gravar                                             | ncelar Listar con              | teúdo                       |                 |                                                  |                        |

#### figura 7

Para registrar conteúdos, freqüência e notas das turmas o Secretário da Unidade Escolar ou o Apóio Técnico Pedagógico deve, antes, cadastrar as turmas e disciplinas do professor. Caso contrário procure-os para efetuar o cadastro das turmas e disciplinas da sua carga horária.

### **5.1 REGISTRAR CONTEÚDOS**

Para registrar conteúdos, basta selecionar a turma e a disciplina da turma para a qual deseja fazer o registro. Observe que ao selecionar a turma será(ão) carregada(s) apenas a(s) disciplina(s) que pertence(m) à sua carga horária, observe a figura abaixo.

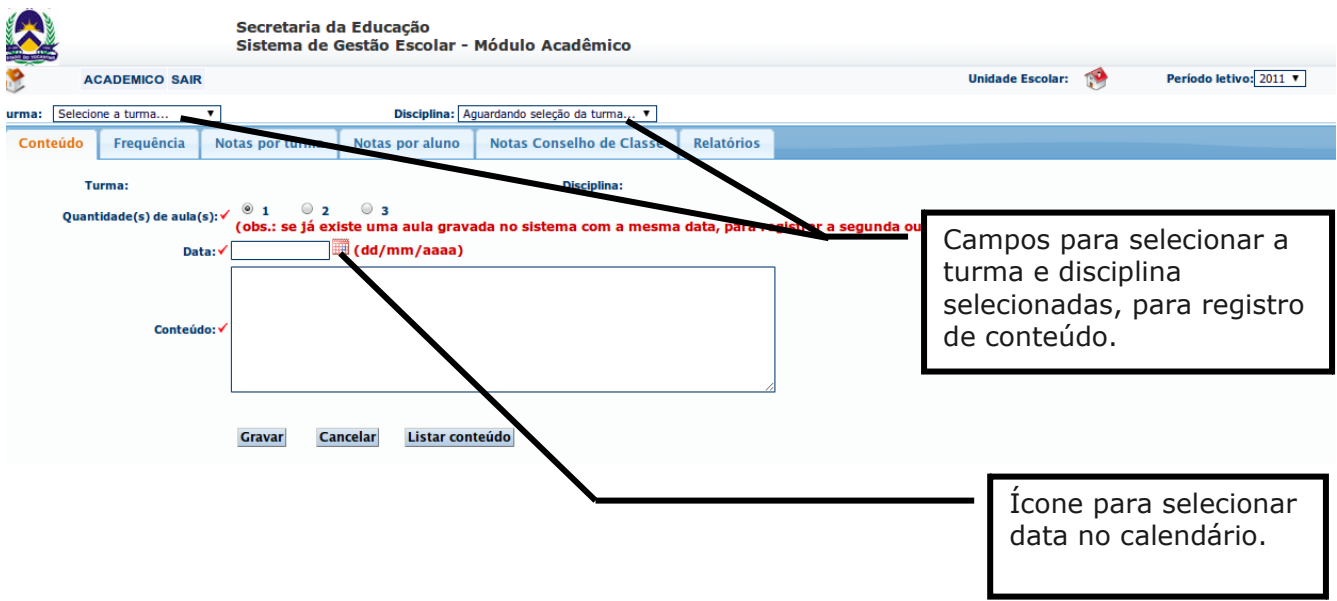

figura 8

Selecionando a turma e disciplina, você poderá registrar conteúdos, notas e freqüência. Para registrar conteúdos basta selecionar a quantidade de aulas, padrão 1(uma), a data e digitar o conteúdo no campo específico. E clicar no botão "**GRAVAR**". Caso já exista uma aula registrada na data especificada, o sistema recusa o registro. Se deseja registrar mais uma aula para uma data já existente, selecione 2(duas aulas) na opção "**Quantidade de aulas**" e clicar no botão **GRAVAR**.

Se os dados estiverem corretos o sistema emitirá mensagem informando que os dados foram gravados com sucesso, observe as figuras 9 e 10.

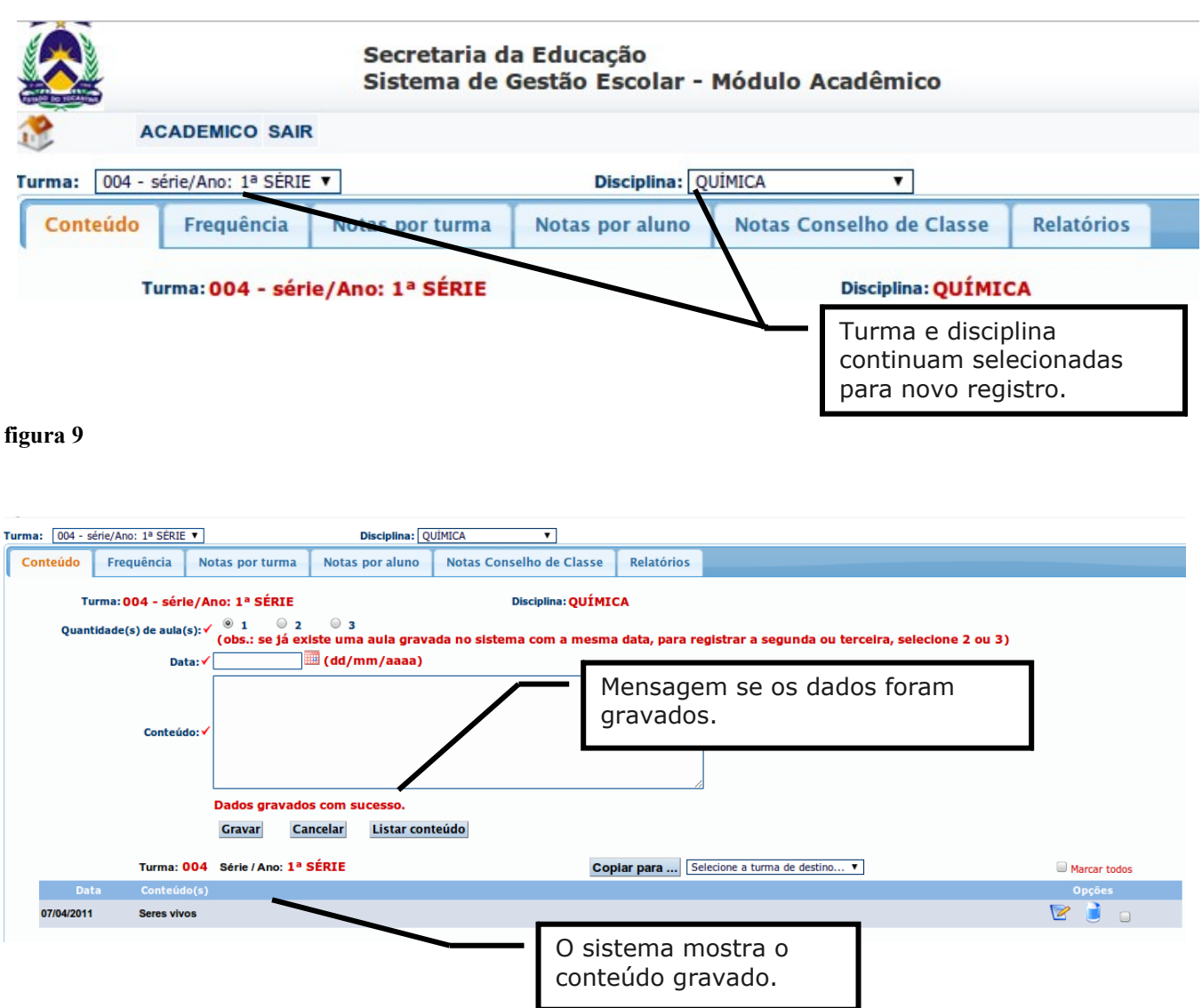

### figura 10

Caso deseje registrar conteúdos de outra turma, basta selecionar outra turma e disciplina.

Observe sempre em qual turma e disciplina está registrando conteúdos, que ficam sempre selecionados nos campos acima das abas.

**Observação**: Quando se registra conteúdos automaticamente o sistema registra frequência para todos os alunos em situação matriculado e que a data de matricula deste aluno seja maior ou igual a data de registro do conteúdo.

# 5.2 VISUALIZAR CONTEÚDOS JÁ REGISTRADOS

Para visualizar os conteúdos registrados basta clicar no botão LISTAR

**CONTEÚDOS**, conforme mostra a figura abaixo.

|        | 5                  |                                                                                | Secretaria d<br>Sistema de o                                    | a Educação<br>Gestão Escolar - I               | Módulo Acadêmio                      | . <b>o</b>   |                           |                          |
|--------|--------------------|--------------------------------------------------------------------------------|-----------------------------------------------------------------|------------------------------------------------|--------------------------------------|--------------|---------------------------|--------------------------|
| ۴      | A                  | CADEMICO SAIR                                                                  | t                                                               |                                                |                                      |              |                           |                          |
| urma:  | 004 - :            | série/Ano: 1ª SÉRIE                                                            | T                                                               | Disciplina: QU                                 | JİMICA 🔻                             |              |                           |                          |
| Cont   | eúdo               | Frequência                                                                     | Notas por turma                                                 | Notas por aluno                                | Notas Conselho de                    | Classe       | Relatórios                |                          |
|        | т                  | urma:004 - sér                                                                 | le/Ano: 1ª SÉRIE                                                | 03                                             | Disciplina                           | QUÍMIO       | CA                        |                          |
|        | Quan               | tidade(s) de aula                                                              | (s): (obs.: se já ex                                            | iste uma aula grava                            | da no sistema com a                  | a mesma      | a data, para re           | egistrar a segunda       |
|        |                    | Da                                                                             | ta: < 06/04/2011                                                | 🖽 (dd/mm/aaaa)                                 |                                      |              |                           | 1                        |
|        |                    | Conteú                                                                         | do:                                                             |                                                |                                      |              |                           |                          |
|        |                    |                                                                                | Gravar Ca                                                       | ncelar Listar cont                             | aúdo                                 |              |                           |                          |
|        |                    |                                                                                | Claval                                                          |                                                | euuo                                 |              |                           |                          |
|        |                    | Secre                                                                          | etaria da Educação<br>ma de Gestão Escolar -                    | Módulo Acadêmico                               |                                      |              |                           |                          |
| 1      | ACAD               | EMICO SAIR                                                                     |                                                                 |                                                |                                      |              | Unidade Escolar: 🦿        | Período letivo: 2011     |
| Turma: | 004 - série//      | Ano: 1ª SÉRIE V                                                                | Disciplina: Q                                                   |                                                |                                      |              |                           |                          |
| Conte  | ido Fi             | equência Notas po                                                              | r turma Notas por aluno                                         | Notas Conselho de Classe                       | Relatórios                           |              |                           |                          |
|        | Turma<br>Quantidad | :004 - série/Ano: 1ª<br>e(s) de aula(s): ✓ <sup>®</sup> 1<br>(obs.:<br>Data: ✓ | SÉRIE<br>© 2 © 3<br>se já existe uma aula grava<br>(dd/mm/aaaa) | Disciplina: QUÌMI<br>ada no sistema com a mesm | CA<br>a data, para registrar a segui | nda ou terce | ilra, selecione 2 ou      | 3)                       |
|        |                    | Conteúdo: 🗸                                                                    |                                                                 |                                                |                                      |              |                           |                          |
|        |                    | Dados                                                                          | gravados com sucesso.                                           |                                                |                                      |              |                           |                          |
|        |                    | Grava                                                                          | r Cancelar Listar con                                           | teudo                                          | Coloring a huma de                   | destine -    |                           | <b>.</b>                 |
|        | Data               | Conteúdo(s)                                                                    | AND: 1- SERIE                                                   | 60                                             | plar para                            | desuno •     |                           | ➡ Marcar todos<br>Opções |
| 07/0   | 4/2011             | Seres vivos                                                                    |                                                                 |                                                |                                      |              |                           | 2 🧧 🔤                    |
| figura | n 11               |                                                                                |                                                                 |                                                |                                      | – Lis<br>re  | sta os cont<br>gistrados. | eúdos já                 |

Observe que os conteúdos listados são da turma e disciplina selecionadas acima.

Ao clicar no botão **listar conteúdo,** serão listados todos os conteúdos já gravados para a disciplina.

Caso deseje listar conteúdos a partir de uma data específica, selecione-a no campo **DATA** e clique no botão **LISTAR CONTEÚDO.** 

## **5.3 ALTERAR CONTEÚDOS REGISTRADOS**

Para alterar informações de um conteúdo já registrado, liste todo o conteúdo ou a partir de uma data específica e clique no ícone indicativo na coluna **OPÇÕES**, para carregar o registro para alteração.

|                                      | Secretaria da Educação<br>Sistema de Gestão Escolar -                              | Módulo Acadêmico           |                                  |                                             |                      |
|--------------------------------------|------------------------------------------------------------------------------------|----------------------------|----------------------------------|---------------------------------------------|----------------------|
| ACADEMICO SAIR                       |                                                                                    |                            |                                  | Unidade Escolar: 🧌                          | Período letivo: 2011 |
| Turma: 004 - série/Ano: 1ª SÉRIE ▼   | Disciplina: Q                                                                      | JİMICA 🔻                   |                                  |                                             |                      |
| Conteúdo Frequência No               | atas por turma Notas por aluno                                                     | Notas Conselho de Classe   | Relatórios                       |                                             |                      |
| Turma: 004 - série/A                 | no: 1ª SÉRIE                                                                       | Disciplina: QUÍMI          | CA                               |                                             |                      |
| Quantidade(s) de aula(s):✔<br>Data:✔ | 1 2 3<br>(obs.: se já existe uma aula grava     (dd/mm/aaaa)     (dd/mm/aaaa)      | ada no sistema com a mesma | ) data, para registrar a se      | Clique no ícone para<br>excluir o conteúdo. | 71                   |
| Conteúdo:√<br>Turma: 004             | Dados gravados com sucesso.<br>Gravar Cancelar Listar con<br>Série / Ano: 1ª SÉRIE | Cliq<br>alte               | ue no ícone pa<br>rar o conteúdo |                                             | Marce r todos        |
| Data Conteúdo(s)                     |                                                                                    |                            |                                  |                                             | Opçoes               |
| 07/04/2011 Seres vivos               |                                                                                    |                            |                                  |                                             | 🖹 🧻                  |

figura 12

Clicando no ícone relacionando ao conteúdo que se deseja alterar, serão carregados a data e conteúdo nos campos específicos acima. Observe que surge o botão **SALVAR** no lugar do botão **GRAVAR**, altere a data ou conteúdo e clique no botão **SALVAR** para gravar as alterações.

# **5.4 EXCLUIR CONTEÚDOS REGISTRADOS**

Para excluir um registro de conteúdo, liste os conteúdos como foi explicado no item 5.2, clicar no ícone especificado (lixeira), como mostra a figura abaixo.

figura 13

Observe que ao clicar no ícone da lixeira, para excluir conteúdo, este será carregado nos campos específicos. Veja que surge o botão excluir, clique no mesmo se deseja realmente excluir o conteúdo selecionado.

Somente após clicar no botão **EXCLUIR**, será exibida uma mensagem de aviso sobre a exclusão do registro, como mostra a figura abaixo.

| Windows | Internet Explorer                                                                                                    |
|---------|----------------------------------------------------------------------------------------------------|
| ?       | Deseja realmente excluir este registro de conteúdo. Serão excluídas também datas de frequencia relacionadas com a data deste registro. |
|         | OK Cancelar                                                                                                    |

figura 14

Observe o aviso, clique em **cancelar** caso deseje abortar a operação, caso contrário clique em **OK** e os dados referentes a freqüência ligados especificamente a esta data serão excluídos.

## 5.5 COPIAR CONTEÚDOS PARA OUTRA TURMA

Para copiar o conteúdo de uma turma para outra turma, basta listar o conteúdo da turma origem, conforme explicado no item 5.2, selecionar a turma de destino e clicar no botão **COPIAR PARA...**, veja figura abaixo.

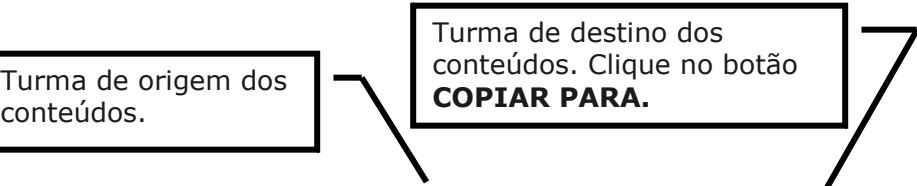

|            | Turma: 001 Série / Ano: 7º ANO | Copiar para Selecione a turma de destino 🗸                                   | Marcar todos |
|------------|--------------------------------|------------------------------------------------------------------------------|--------------|
| Data       | Conteúdo(s)                    |                                                                              | Opções       |
| 09/04/2010 | conjunto dos números inteiros  |                                                                              |              |
| figura 15  |                                |                                                                              |              |
|            |                                | Selecione todos os<br>conteúdos, ou somente<br>aqueles que deseja<br>copiar. |              |
|            | Observação:                    |                                                                              |              |

Somente é permitido copiar conteúdo entre turmas da mesma série e para mesma disciplina.

## **5.6 REGISTRAR FREQUENCIA**

Para registrar freqüência em uma data específica, ou em várias datas, é necessário o registro prévio dos conteúdos nas respectivas datas, ou seja, o registro de freqüência depende do registro de conteúdo.

Com a turma e disciplina selecionadas, clique na aba **FREQUENCIA**, especifique as datas inicial e final, ou seja, o intervalo de data que deseja fazer o registro. Prefira carregar um intervalo de datas pequeno, 10 (dez) a 15(quinze) registros por vez. Veja a figura abaixo.

| 004 - série/And | p: 1ª SÉRIE ▼      | Discipling                                    |                   |                     |                  | •                    |              |
|-----------------|--------------------|-----------------------------------------------|-------------------|---------------------|------------------|----------------------|--------------|
| eúdo Freq       | quência Notas po   | or turma Viotas por aluno Notas Conselho d    | le classe 🗍 Relat | órios               |                  |                      |              |
| Turma:          | 004 - série/4 w: 1 | • SÉRIE                                       | Disciplina:       | OUÍMICA             |                  |                      |              |
| Data Inicial:   | 01/04/201          | Data Final: 30/04/201                         | G                 | erar frequência F   | alta justificada | Listar Falta justifi | icada        |
| Cityresien      | andîmine TD to     |                                               |                   | Energy Strates V Da |                  |                      |              |
| Situações       | academica: IK - tr | ansferido; D-desistente; C-cancelado; R-reman | ejado de turma    | Frequencia: • Pr    | esença - 🔍 Fait  | а                    |              |
| ivar frequencia | 1                  |                                               |                   |                     |                  |                      |              |
|                 |                    |                                               | o o               | 0                   | g                | g                    | 9            |
|                 | Data Mat.          | Nome                                          | 5/04              | 5/04                | 5/04             | 5/04                 | 7/04         |
|                 |                    |                                               |                   | -                   | -                | -                    | -            |
| 1               | 06/02/2011         | ANALIA DE OLIVEIRA GUEDES DOS SANTOS (TR)     |                   |                     |                  |                      |              |
| 2               | 02/02/2011         | ANDRESSA RODRIGUES BATISTA                    |                   |                     | $\checkmark$     |                      | $\checkmark$ |
| 3               | 31/01/2011         | CARLA LORENA DE SOUSA LIMA                    |                   |                     |                  |                      |              |
| 4               | 31/01/2011         | CYNTHIA SILVA DE SOUZA                        |                   |                     |                  |                      |              |
| 5               | 31/01/2011         | DAVID WILLIAM LIMA MARQUES                    | $\checkmark$      |                     | $\checkmark$     | $\checkmark$         |              |
| 6               | 31/01/2011         | EDÍLIA MENDES DE RESENDE                      | 1                 | $\checkmark$        | $\checkmark$     | 1                    | 1            |
| 7               | 31/01/2011         | EDUARDO VENANCIO VASCONCELOS                  | ≤                 | $\checkmark$        | ≤                |                      | ≤            |
| 8               | 31/01/2011         | ELIANA BARROS MARTINS                         | ⊻                 | <u>ح</u>            | ✓                | ⊻                    | ۷            |
| 9               | 31/01/2011         | FELIPE SILVA ARAGÃO                           |                   | <b>√</b> 05/04      | <b>I</b>         |                      | <b>I</b>     |
| 10              | 31/01/2011         | FERNANDA SILVA NUNES                          | ≤                 | $\checkmark$        |                  |                      | ≤            |
| 11              | 31/01/2011         | GABRIEL RODRIGUES TEZELLI                     | ≤                 | $\checkmark$        |                  |                      |              |
|                 | 31/01/2011         | GIULIA GAM PEREIRA DA SILVA                   | <b>I</b>          | $\checkmark$        |                  |                      |              |
| 12              | 31/01/2011         | GUILHERME MARTINEZ ELEUTÉRIO PEREIRA          | $\checkmark$      |                     |                  | $\checkmark$         |              |
| 12<br>13        |                    | -                                             | 7                 | 7                   | <b>a</b>         | <b>a</b>             | 7            |

Se necessário alterar frequência de uma data especifica que foi gravada, basta selecionar a respectiva data, carregar os dados e o sistema filtra os alunos que já estão com presença e / ou faltas, conforme mostra a figura acima.

Freqüência registrada

Se o aluno foi transferido, não é mais possível alterar dados de presença ou faltas do mesmo.

Quando a data de matricula de um aluno não corresponde ao intervalo de datas carregado, não é possível registrar frequência (presença ou faltas) para o mesmo.

O sistema bloqueia automaticamente o registro de faltas por intervalo de datas para meses anteriores aos mês corrente. Caso necessite registrar faltas de um aluno ou vários alunos de uma data de meses anteriores ao mês corrente só é possível fazer o registro de uma data por vez, informando apenas a data incial correspondente a um conteúdo registrado.

# **5.7 IMPRIMIR RELATÓRIO DE FREQUENCIA**

Com a turma e disciplina seldas clique em **imprimir freqüência**, conforme mostra a figura abaixo.

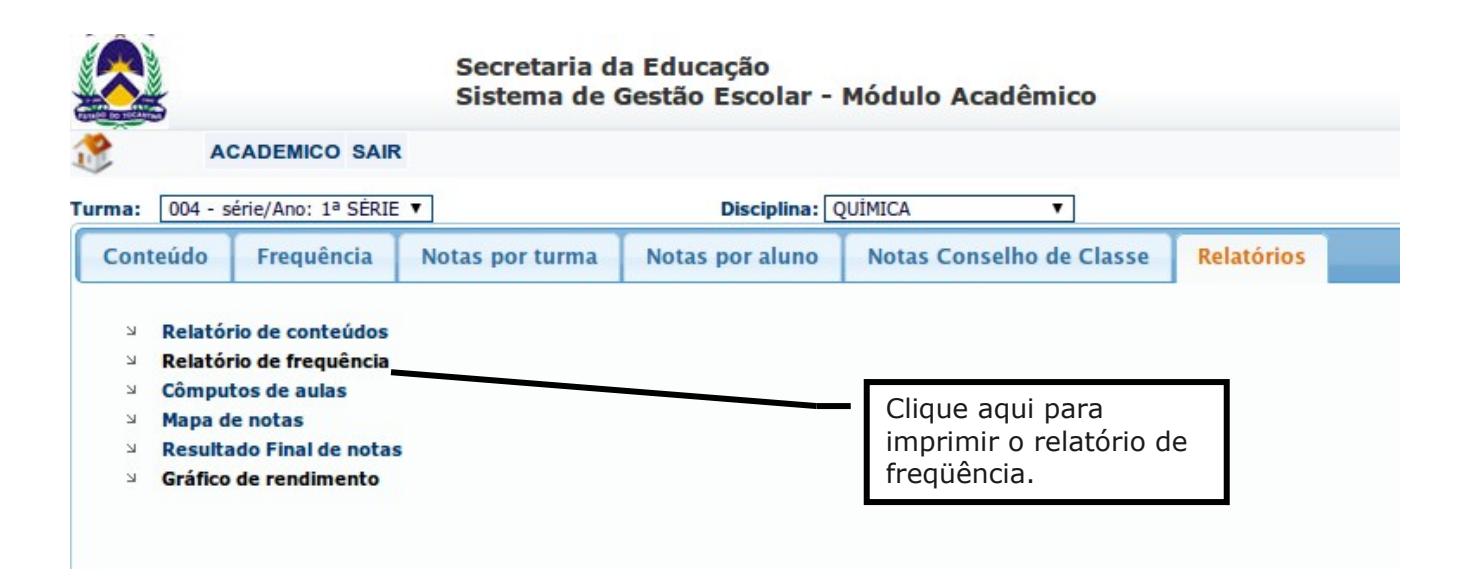

### figura 17

### Atenção:

Para imprimir o relatório de frequência selecione o intervalo de datas do bimestre, e clique em **imprimir frequência.** Não é preciso carregar frequência para imprimir o relatório.

| rma: 004 - série/Ano: 1ª SÈRIE ▼                                                                                                    | Disciplina: QUÍMICA 🔻                                                                                                    |               |
|----------------------------------------------------------------------------------------------------|----------------------------------------------------------------------------------------------------|---------------|
| Conteúdo Frequência Notas por turma N                                                                                                    | otas por aluno Notas Conselho de Classe Relatórios                                                                                                 |               |
| <ul> <li>Relatório de conteúdos</li> <li>Relatório de frequência</li> <li>Cômputos de aulas</li> <li>Mapa de notas</li> <li>Resultado Final de notas</li> <li>Gráfico de rendimento</li> </ul> | Informação<br>Selecione o Intervalo de datas para Impressão da frequenc<br>Data Inicial: 01/04/201 Data Final: 30<br>Gerar relatório de frequência | ia<br>104/201 |
|                                                                                                    |                                                                                                    | <b>Fechar</b> |

Depois de selecionado o intervalo de datas e clicando em **imprimir frequência**, será carregado o relatório, conforme mostra a figura abaixo.

|      | Inidade Escolar (                          |                  | ANO    | MADIE |        |      |   |    |     |   |     |      |        |        |        |      |    |   |    |  |    |     |    |         |    |   |          |    |      |     |
|------|--------------------------------------------|------------------|--------|-------|--------|------|---|----|-----|---|-----|------|--------|--------|--------|------|----|---|----|--|----|-----|----|---------|----|---|----------|----|------|-----|
|      | Unidade Escolar.                           | OLLOID DOM A     | LANO   |       |        |      |   |    |     |   |     |      |        |        |        | _    |    |   |    |  |    |     |    |         |    |   |          |    |      |     |
|      | Professor: N                               | ARIA EDILENE     | SALVIA | ANO D | E OLIV | EIRA |   |    |     |   |     | L    | JISCIP | lina(s | ):BIOL | OGIA |    |   |    |  |    |     |    |         |    |   |          |    |      |     |
|      | Turma: 0                                   | 04 série/ano: 1ª | SÉRIE  |       |        |      |   |    |     |   |     | Aula | IS Pre | vista  | 5:80   |      |    |   |    |  |    |     |    |         |    |   |          |    |      |     |
|      | Periodo: (23/01/2010 à 23/01/2010)         |                  |        |       |        |      |   |    |     |   |     | A    | ulas   | Dadas  | s: 1   |      |    |   |    |  |    |     |    |         |    |   |          |    |      |     |
|      | K                                          |                  |        | T T   |        | -    |   | TT | 1 1 |   |     | T    |        |        |        |      | TT |   |    |  |    | 1   |    | _       |    | _ | <u> </u> |    | _    | -   |
| Ord. | NOME ALUNO                                 | Matr.            | 3/01   |       |        |      |   |    |     |   |     |      |        |        |        |      |    |   |    |  |    |     |    |         |    |   |          |    | falt | :95 |
| 1    | ADRIANA TARCILA SANTOS DE LIMA             | 08/01/2010       | *      |       |        | 1 3  | 8 |    |     |   |     |      |        | 8      |        |      |    |   |    |  |    |     |    |         |    |   |          |    | 0    |     |
| 2    | ANDRESSA MONTEIRO SILVA                    | 08/01/2010       | *      |       |        |      |   |    |     |   |     |      |        |        |        |      |    |   |    |  |    |     |    |         |    |   |          |    | 0    |     |
| 3    | ANGELICA MUNIELLE DE MELO BARRETO          | 08/01/2010       | *      |       |        |      |   |    |     |   |     |      |        |        |        |      |    |   |    |  |    |     |    |         |    |   |          |    | 0    |     |
| 4    | ANYARA FERREIRA DOS SANTOS                 | 08/01/2010       | *      |       |        |      |   |    |     |   |     |      |        | 13     | 1      |      |    |   |    |  |    | 1 7 |    |         |    |   |          |    | 0    |     |
| 5    | BRUNO CARDOSO COSTA                        | 08/01/2010       | *      |       |        |      |   |    |     |   |     |      |        |        |        |      |    |   |    |  |    |     |    |         |    |   |          |    | 0    |     |
| 6    | BRYAN ROCHA FRIEDRISZICK                   | 08/01/2010       | *      |       |        | 1.5  |   |    |     | 1 | 1.0 | 5.55 | 1      | - 3    |        |      |    |   |    |  |    | 1   | 2  | 6.3.3   |    |   |          |    | 0    |     |
| 7    | CHRISTIAN RENNER MENDES RODRIGUES OLIVEIRA | 08/01/2010       | *      |       |        |      |   |    |     |   |     |      |        |        |        |      |    |   |    |  |    |     |    |         |    |   |          |    | 0    |     |
| 8    | DEBORH MATOS ARAUJO                        | 08/01/2010       | *      |       |        |      |   |    |     |   |     |      |        |        |        |      |    |   |    |  |    |     |    |         |    |   |          |    | 0    |     |
| 9    | EYBE ROCHA FRIEDRISZICK                    | 08/01/2010       | *      | 0     |        | 3 3  | 8 |    |     |   | 0.0 |      |        | S      |        |      |    |   |    |  |    | 1.0 |    | 2.3 0   |    |   |          |    | 0    |     |
| 10   | FRANKLIN SANTOS DA SILVA                   | 08/01/2010       | *      |       |        |      |   |    |     |   |     |      |        |        |        |      |    |   |    |  |    |     |    |         |    |   |          |    | 0    |     |
| 11   | GABRIELA CAMINHA TEIXEIRA                  | 08/01/2010       | *      |       |        |      |   |    |     |   |     |      |        |        |        |      |    |   |    |  |    |     |    |         |    |   |          |    | 0    |     |
| 12   | GERCILENY QUEIROZ DE SOUSA                 | 08/01/2010       | *      |       |        |      |   |    |     |   |     | 100  | 1      | 1.1    | S 8    |      |    | 1 |    |  |    | 1   |    | 1 2 3   |    |   |          |    | 0    |     |
| 13   | GIULLIANO CÉSAR RODRIGUES BARBOZA          | 08/01/2010       | *      |       |        |      |   |    |     |   |     |      |        |        |        |      |    |   |    |  |    |     |    |         |    |   |          |    | 0    |     |
| 14   | GUSTAVO EMERICK DE FREITAS MONTEBELER      | 08/01/2010       | *      |       |        |      |   |    |     |   |     | 1    |        |        | 3      |      |    |   |    |  |    |     |    | 6.3.1.8 |    |   |          |    | 0    |     |
| 15   | HANNAH HARENT COUTINHO                     | 08/01/2010       | *      |       |        |      |   |    |     |   |     |      |        |        |        |      |    |   |    |  |    |     |    |         |    |   |          |    | 0    |     |
| 16   | HUDSON MARCOS FUZA SILVA                   | 08/01/2010       | *      |       |        |      |   |    |     |   |     |      |        |        |        |      |    |   |    |  |    |     |    |         |    |   |          |    | 0    |     |
| 17   | ISABELA SOARES DE MATOS                    | 08/01/2010       | *      |       |        |      | 8 |    |     |   | 0.0 |      |        | 18     | 1      |      |    |   |    |  |    |     |    |         |    |   |          |    | 0    |     |
| 18   | JALES COELHO RODRIGUES                     | 08/01/2010       | *      |       |        |      |   |    |     |   |     |      |        |        |        |      |    |   |    |  |    |     |    |         |    |   |          |    | 0    |     |
| 19   | JOABE PIRES FERREIRA PEDROSA               | 08/01/2010       | *      |       |        |      |   |    |     |   |     |      |        |        |        |      |    |   |    |  |    |     |    |         |    |   |          |    | 0    |     |
| 20   | JOAO HERIQUE DE OLIVEIRA                   | 08/01/2010       | *      |       |        | 1.12 | 1 |    |     |   |     |      |        | 11     | 1      |      |    | 1 |    |  |    | 1   | 3  | 6.3     |    |   |          |    | 0    |     |
| 21   | JOÃO PEDRO ROCHA DOURADO                   | 08/01/2010       | *      |       |        |      |   |    |     |   |     |      |        |        |        |      |    |   |    |  |    |     |    |         |    |   |          |    | 0    |     |
| 22   | KALMALONE CARDOSO MARQUES                  | 08/01/2010       | *      |       |        |      | 1 |    |     | 1 |     |      |        |        |        |      |    |   |    |  |    | 3   |    | 6.3     |    |   |          |    | 0    |     |
| 23   | KAMMYLLA DE OLIVEIRA ALVES                 | 08/01/2010       | *      | T     |        |      |   | T  |     |   | T   | T    |        |        |        | T    | T  |   | ΙT |  | IΤ |     | IΤ |         | ΓT |   |          | TT | 0    | 0   |

figura 18

Clique em **arquivo > imprimir,** ou use o comando de teclado **CRTL+P**, para enviar o documento para a impressora padrão.

Caso deseje imprimir uma folha de freqüência em branco, somente com o nomes dos alunos, basta selecionar um intervalo de datas referente a datas que não há registro de freqüência, por exemplo sábados ou domingos.

### **5.8 REGISTAR NOTAS**

Selecione a turma e a disciplina e clique na aba **NOTAS POR TURMA**,

selecione o bimestre para o qual deseja inserir notas e clique no botão

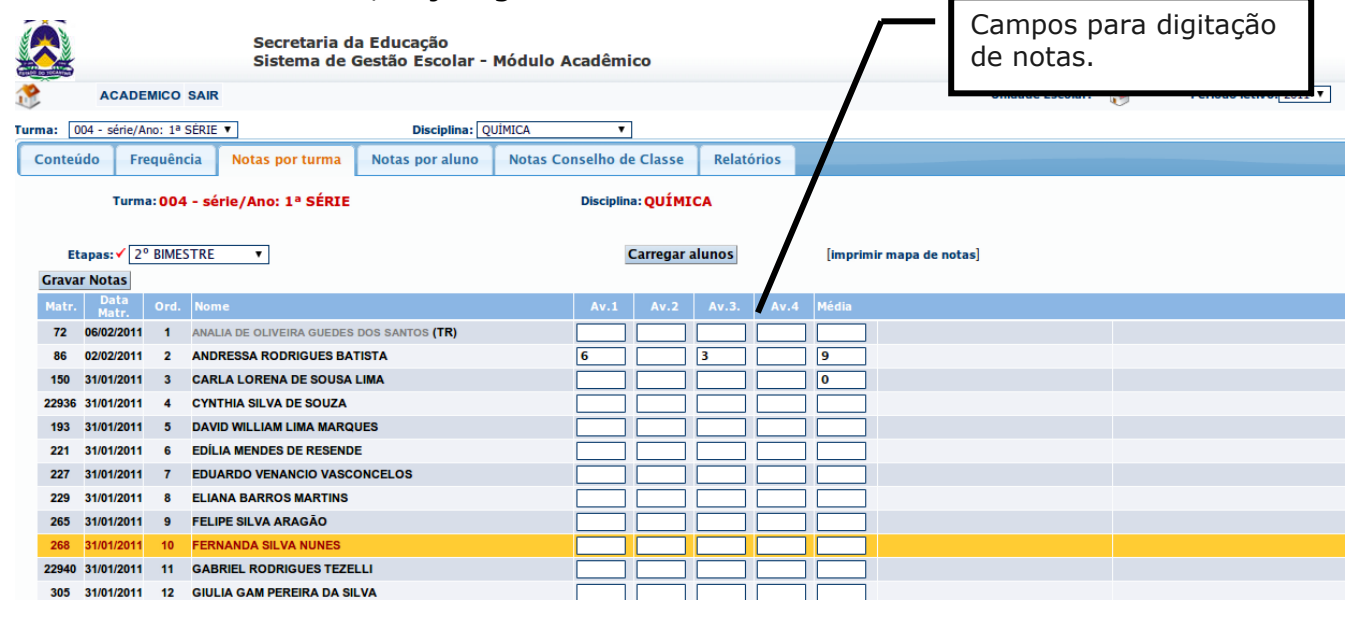

**CARREGAR ALUNOS**, veja figura abaixo.

#### figura 19

O sistema permite que sejam digitadas somente notas da primeira avaliação e posteriormente as da segunda avaliação ou ambas ao mesmo tempo. Observe que ao passo que as notas referentes às avaliações são digitadas as médias são automaticamente calculadas e gravadas no banco de dados do sistema, conforme sistema de avaliação adotado na sua Unidade Escolar (Média Aritmética de duas notas no bimestre ou somatório de notas). Não é necessário clicar em nenhum botão para gravar as notas, basta digitá-las nos campos de notas. Porém, ao final, ou qualquer tempo, da digitação de notas se quiser pode usar o botão gravar notas, ressaltando que as mesmas já foram gravadas automaticamente. Este botão existe para gravação em bloco de notas digitadas, pois durante a digitação de notas pode haver quedas na conexão da internet onde está usando o computar, podendo ter gravado em determinado momento o conjunto de notas digitadas, portanto, este botão reenvia os dados para gravação.

# ATENÇÃO:

Para alunos transferidos ou remanejados de turma não é possível alteração de notas, nesta aba, utilize a digitação de notas na aba **notas por aluno**.

# **5.9 IMPRIMIR RELATÓRIO DE NOTAS**

Com a turma, disciplina e bimestre selecionados, clique em **imprimir mapa de notas**, para visualizar o respectivo relatório.

|          |               |        |        | Secretaria da Educação<br>Sistema de Gestão Escolar - N |           |            | Clique para imprimir o<br>mapa de notas |        |      |                       |         |  |
|----------|---------------|--------|--------|---------------------------------------------------------|-----------|------------|-----------------------------------------|--------|------|-----------------------|---------|--|
| 1 A      | ACADE         | місо   | SAIF   | R                                                       |           |            |                                         |        |      |                       | Unidade |  |
| Turma: [ | 004 - série/A | no: 1ª | SÉRIE  |                                                         |           |            |                                         |        |      |                       |         |  |
| Contei   | údo Fre       | quên   | cia    | Notas por turma Notas por aluno                         | Notas Con | iselho de  | Classe                                  | Relató | ios  |                       |         |  |
|          | Turma         | a:004  | l - sé | érie/Ano: 1ª SÉRIE                                      |           | Disciplina | QUÍMI                                   | CA     |      |                       |         |  |
| Et       | tapas:√2°     | BIMES  | STRE   | T                                                       |           | C          | Carregar a                              | lunos  |      | [imprimir mapa de not | as]     |  |
| Grava    | ır Notas      |        | _      |                                                         |           |            |                                         |        |      |                       |         |  |
| Matr.    | Data<br>Matr. | Ord.   | Nor    | me                                                      |           | Av.1       | Av.2                                    | Av.3.  | Av.4 | Média                 |         |  |
| 72       | 06/02/2011    | 1      | ANA    | LIA DE OLIVEIRA GUEDES DOS SANTOS <b>(TR)</b>           |           |            |                                         |        |      |                       |         |  |
| 86       | 02/02/2011    | 2      | AND    | DRESSA RODRIGUES BATISTA                                |           | 6          |                                         | 3      |      | 9                     |         |  |
| 150      | 31/01/2011    | 3      | CAR    | RLA LORENA DE SOUSA LIMA                                |           |            |                                         |        |      | 0                     |         |  |
| 22936    | 31/01/2011    | 4      | CYN    | NTHIA SILVA DE SOUZA                                    |           |            |                                         |        |      |                       |         |  |
| 193      | 31/01/2011    | 5      | DAV    | VID WILLIAM LIMA MARQUES                                |           |            |                                         |        |      |                       |         |  |
| 221      | 31/01/2011    | 6      | EDÍL   | LIA MENDES DE RESENDE                                   |           |            |                                         |        |      |                       |         |  |
| 227      | 31/01/2011    | 7      | EDU    | JARDO VENANCIO VASCONCELOS                              |           |            |                                         |        |      |                       |         |  |
| 229      | 31/01/2011    | 8      | ELI/   | ANA BARROS MARTINS                                      |           |            |                                         |        |      |                       |         |  |
| 265      | 31/01/2011    | 9      | FEL    | IPE SILVA ARAGÃO                                        |           |            |                                         |        |      |                       |         |  |
| 268      | 31/01/2011    | 10     | FER    | RNANDA SILVA NUNES                                      |           |            |                                         |        |      |                       |         |  |
| 22940    | 31/01/2011    | 11     | GAE    | BRIEL RODRIGUES TEZELLI                                 |           |            |                                         |        |      |                       |         |  |
| 305      | 31/01/2011    | 12     | GIU    | LIA GAM PEREIRA DA SILVA                                |           |            |                                         | 1      |      |                       |         |  |

figura 20

Caso precise registrar notas de outra turma, basta alterar a turma e selecionar a disciplina para qual deseja digitar as notas.

| Unidade Escolar: COLÉGIO DOM ALANO MARIE DU NO          | Y Disciplina: BIOLOGIA |         |             |                |                |     |       |             |      |        |                |        |             |                |       |            |                |     |             |               |       |  |  |
|---------------------------------------------------------|------------------------|---------|-------------|----------------|----------------|-----|-------|-------------|------|--------|----------------|--------|-------------|----------------|-------|------------|----------------|-----|-------------|---------------|-------|--|--|
| Turma 004 Série:1ª SÉRIE                                | Ano Letivo: 2010       |         |             |                |                |     |       |             |      |        |                |        |             |                |       |            |                |     |             |               |       |  |  |
| Modalidade de ensino: ENSINO MÉDIO BÁSICO               | Turno: MATUTINO        |         |             |                |                |     |       |             |      |        |                |        |             |                |       |            |                |     |             |               |       |  |  |
|                                                         |                        |         | 1º Bimestre |                |                |     |       | 2º Bimestre |      |        |                |        | 3º Bimestre |                |       |            |                |     | 4º Bimestre |               |       |  |  |
| Ord. Data Matr. NOME                                    | Av1                    | Rec1    | Av2         | Rec2           | Aprov          | Av1 | Rec1  | Av2         | Rec2 | Aprov  | Av1            | Rec1   | Av2         | Rec2           | Aprov | Av1        | Rec1           | Av2 | Rec2        | Aprov         | Média |  |  |
| 1 08/01/2010 ADRIANA TARCILA SANTOS DE LIMA             | 3,0                    | 4,0     | 1,0         | 0,5            | 8,5            | -   | 1020  | 12235       | -    |        | 1000           | 1 2 10 |             | 82.2           | -     | 22         | 1. S. 2. S. 1. | -   |             | 1000          | 2,1   |  |  |
| 2 08/01/2010 ANDRESSA MONTEIRO SILVA                    | - X-                   | -       | -           | 82 <b>-</b> 2  | -              | -   | 14-1  | S-20        | -    | -      | 8 <b>-</b> 8   | -      | -           | -              | -     | -          | -              | -   | -           |               | 0,0   |  |  |
| 3 08/01/2010 ANGELICA MUNIELLE DE MELO BARRETO          | 12-1                   | 2.      | -           | - 2-2          |                | -   | 10-0  | - 2         | -    | -)     | 3 <b>-</b> 2   | -      | -           | S-3            | -     | -          | S-3            | (H) | -           | 2-2           | 0,0   |  |  |
| 4 08/01/2010 ANYARA FERREIRA DOS SANTOS                 | 12-1                   |         |             | 10-1           |                |     | 2-3   | 35720       |      | -      | 3 <del></del>  | - 0    | -           | 0.00           | -     | -          | 0.00           | -   |             | 1. The second | 0,0   |  |  |
| 5 08/01/2010 BRUNO CARDOSO COSTA                        | 10/20                  | <u></u> | . 2         | 97 <b>2</b> 3  | 100            |     | 100   | 100         |      | - 22   | 1000           | -      | - 22        | 227            | -     | 1.20       | 127            | 4-  | -           | 100           | 0,0   |  |  |
| 6 08/01/2010 BRYAN ROCHA FRIEDRISZICK                   |                        | -       | -           | - 8 <b>-</b> 8 | -              | -   | - X X |             | -    | -      | 848            | -      | -           | -              | -     | -          | -              | -   | -           | 2-3           | 0,0   |  |  |
| 7 08/01/2010 CHRISTIAN RENNER MENDES RODRIGUES OLIVEIRA | 2-1                    | 2.      | -           | 12-3           | 3 <del>.</del> | -   | 200   |             | -    | - )    | 3 <b>-</b> 3   | -      | -           | S-0            | -     | -          | -              | -   | -           | 2-2           | 0,0   |  |  |
| 8 08/01/2010 DEBORH MATOS ARAUJO                        | -                      |         |             |                |                |     | -     | 3.72        |      | -      | 0.50           | - 0    | -           | 0.00           | -     | -          | 25.0           | -   |             | 200           | 0,0   |  |  |
| 9 08/01/2010 EYBE ROCHA FRIEDRISZICK                    |                        |         |             | 100            | 100            |     |       | 100         |      |        | 1000           | 14     |             | 220            | 14-   |            | 100            | 4-  | -           | 2.2           | 0,0   |  |  |
| 10 08/01/2010 FRANKLIN SANTOS DA SILVA                  | 1-                     | -       | -           | 18 <b>-</b> 2  | 3-             | -   | 14-1  | -           | -    | -      | 848            | -      | -           | -              | -     | -          | -              | -   | -           | -             | 0,0   |  |  |
| 11 08/01/2010 GABRIELA CAMINHA TEIXEIRA                 | 1.000                  | 1.0     | -           | 10-01          |                | -   | 10-0  | -           | -    | -      | (e)            | -      | - )         | 3-3            | -     | -          | 8-0            | 1.4 | -           | 20-21         | 0,0   |  |  |
| 12 08/01/2010 GERCILENY QUEIROZ DE SOUSA                | 10-1                   |         |             | 101-1          |                |     | 10-3  | 3.50        |      | -      | 0.50           | -      | -           | 0.00           | -     | -          |                | -   | -           |               | 0,0   |  |  |
| 13 08/01/2010 GIULLIANO CÉSAR RODRIGUES BARBOZA         | 11-1                   | <u></u> |             | 1972-0         | 100            |     | 100   | -           |      | - 20 J | 1000           | -      | - 22        | 20             | -     | 1.27       | 1.0            | -   | -           | 100           | 0,0   |  |  |
| 14 08/01/2010 GUSTAVO EMERICK DE FREITAS MONTEBELER     | 17-2                   | -       | -           | 12-3           | -              | -   | 12-2  | -           | -    | -      | 848            | -      | -           | 2-3            | -     | -          | -              | -   | -           | 2-3           | 0,0   |  |  |
| 15 08/01/2010 HANNAH HARENT COUTINHO                    | 12-1                   |         | -           | 12-3           |                | -   | 12-2  | -           | -    | -      | ( <b>.</b> =)? | -      | -           | ()-))          | -     | -          |                | -   | -           | 2-3           | 0,0   |  |  |
| 16 08/01/2010 HUDSON MARCOS FUZA SILVA                  | -                      | -       |             |                |                |     |       | 3.52        | -    | -      | 1.50           | - 0    | -           | 0.00           | -     | -          | 27.5           | -   | -           | 2.00          | 0,0   |  |  |
| 17 08/01/2010 ISABELA SOARES DE MATOS                   | -                      |         |             | 100            |                |     | -     | -           |      |        | 1000           | 1 4 C  |             | 100            | . K.  |            | 1.00           | 20  | -           | 2.0           | 0,0   |  |  |
| 18 08/01/2010 JALES COELHO RODRIGUES                    | 1-                     | -       | -           | 16-1           | -              | -   | -     | -           | -    | -      | 1943           | -      | -           | -              | -     | -          | -              | -   | -           | -             | 0,0   |  |  |
| 19 08/01/2010 JOABE PIRES FERREIRA PEDROSA              | 10-1                   | 1 - C   | -           | 3-3            |                | -   | 10-0  | -           | -    | -)     | ( <b>-</b> 2   | -      | -           | ()-))          | -     | -          | (i-))          | 1.5 | -           | 20-0          | 0,0   |  |  |
| 20 08/01/2010 JOAO HERIQUE DE OLIVEIRA                  | 11-1                   | -       |             | 0.1-1          |                |     | 10-3  | 3.50        |      | -      |                | -      | -           |                | -     |            | -              | -   | -           |               | 0,0   |  |  |
| 21 08/01/2010 JOÃO PEDRO ROCHA DOURADO                  | 17 <b>-</b> 27         | <u></u> |             | 9723           |                |     | 11-11 | -           |      |        | 1000           | -      | - 22        |                | -     | 1.2        |                | -   | -           |               | 0,0   |  |  |
| 22 08/01/2010 KALMALONE CARDOSO MARQUES                 | - 17 <b>-</b> 4        | -       | -           | 12-1           | -              | -   | 17-1  | -           | -    | -      | 250            | -      | -           | 2-3            | -     | -          | 2-3            | -   | -           | 2-0           | 0,0   |  |  |
| 23 08/01/2010 KAMMYLLA DE OLIVEIRA ALVES                | 12-1                   | -       | -           | 0-0            |                | -   | 2-2   |             | -    | -      | ( <b>-</b> )   | -      | -           | () <b>-</b> () | -     | -          | -              | -   | -           | S-0           | 0,0   |  |  |
| 24 08/01/2010 KESLEY LUCAS DA SILVA                     |                        |         | 5 - 3       |                |                |     | -     | 3.52        |      |        | 3.52           | - 0    | -           | 250            | -     | : 3        |                | -   |             | 2.00          | 0,0   |  |  |
| 25 08/01/2010 LANNA DE OLIVEIRA RODRIGUES               | -                      |         |             | -              | 1              |     | -     | 100         |      |        | 1.00           |        | - er        | 220            |       | 1 - 64 - 1 | 100            | 100 | -           | 1000          | 0,0   |  |  |
| 26 08/01/2010 LEMOEL RODRIGUES SIQUEIRA                 | -                      | -       | -           | () <b>.</b> )  | -              | -   | -     |             | -    |        | 10-10          | -      | - /         | -              | -     | -          | -              | 14  | -           | -             | 0,0   |  |  |

#### figura 21

Depois do relatório visualizado, no menu arquivo do navegador, clique em **arquivo > imprimir**, para enviar o relatório para a impressora padrão, ou utilize as teclas de atalho, **CTRL + P**, para ativar janela de impressão.

## **5.10 OUTROS RELATÓRIOS E GRÁFICOS**

Na aba relatórios é possível imprimir diversos relatórios referentes aos dados de conteúdos, frequência, notas e gráficos, como mostra a figura abaixo.

Mantenha a turma e disciplina selecionadas e escolha qual relatório deseja imprimir.

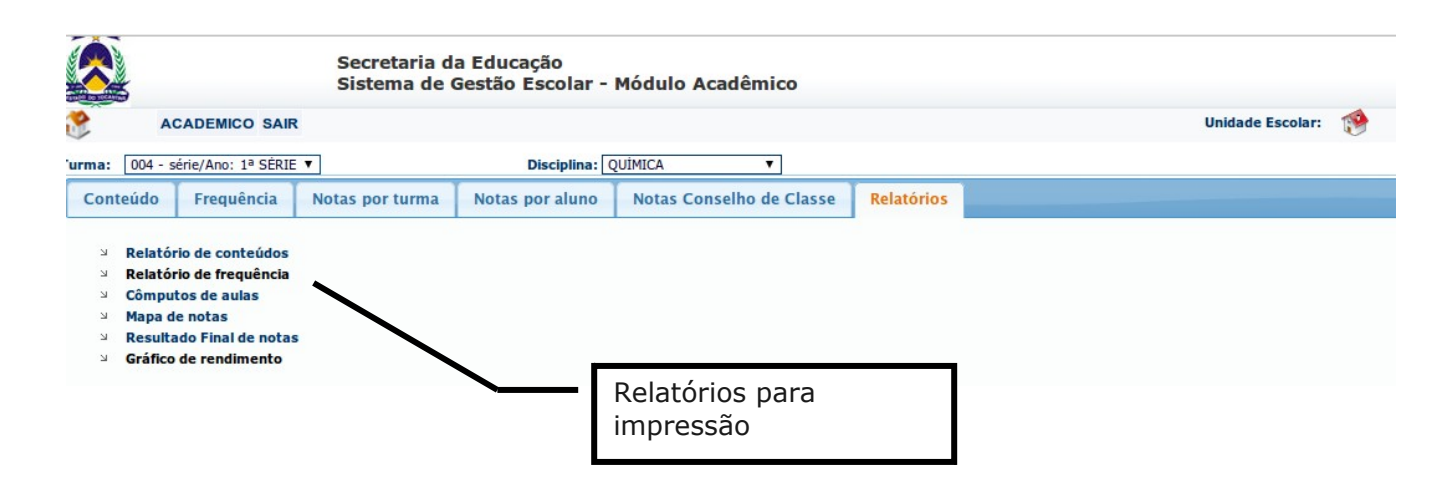

#### figura 22

Os relatórios são carregados em novas janelas, do tipo *pop-up*. Portanto, mantenha sempre desativado o bloqueador de pop-ups, clicando em **ferramentas > Bloqueados de pop-ups > desativar bloqueador de popups.** 

# 6. SUPORTE AO DIÁRIO

Suporte técnico ao Diário-web:

E-mail: <a href="mailto:sge.seduc@gmail.com">sge.seduc@gmail.com</a>

Horário de atendimento: das 8 h às 12 h e das 14h às 18 h. Suporte operacional do Diário web:

## 7. NAVEGADORES SUPORTADOS PELO SISTEMA

O sistema de diário web pode ser utilizado em qualquer navegador web, no entanto, certificamos as suas funcionalidades totais nos seguintes navegadores.

- 1. Microsoft Internet Explorer 6 ou superior (recomendado IE 7.0);
- 2. Mozilla Firefox 3.0 ou superior.

# 8. REQUISITOS TÉCNICOS

O sistema de diário web foi desenvolvido utilizando-se softwares gratuitos e para interface web, portanto independe de sistema operacional. Pode ser utilizado tanto em plataforma MS Windows como em Linux.

Para utilizar o sistema Diário Web é necessário um computador com no mínimo 256 MB de memória RAM, conexão com a Internet com velocidade mínima de 56Kbps, interface de vídeo que suporte com resolução de 800 x 600 pixels (resolução recomendada 1024 px X 768 px)